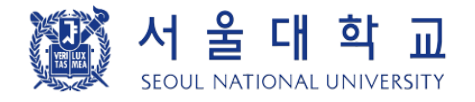

# 「서울대학교 임시출입증 」 앱 사용 안내 - 신청자용 -2021. 2. 학생지원과

SEOUL NATIONAL UNIVERSITY

## " 서울대학교 임시출입증 " 앱 안내

목적: 소속 구성원이 아니지만 업무상 기관에서 출입을 허가한 사람(예: 입학 전 대학원생, 방문연구원, 용역직원 등)을 위해 기관별 출입제어시스템(S-CARD 출입제어시스템, 에스원 통합경비시스템 등)에 모바일 임시출입증(QR, USIM)을 등록하여 사용

※ 출입제어시스템에 QR인식기가 부착되어 있어야 하며 <u>에스원 통합경비시스템은 건물 입구에서 사용 가능</u> (단, 모바일 임시출입증의 USIM 기능은 카드형과 기능 동일)

### 출입통제시스템 사용을 위한 "모바일 임시출입증" 승인 처리 절차

| ① 앱 설치,<br>회원가입                                        | $\rightarrow$ | ② 신청서<br>작성                                               | $\rightarrow$ | ③ 허가자<br>서명                                                | $\rightarrow$ | ④ 신청서<br>제출                | $\rightarrow$ | ⑤ <b>회원가입</b><br>승인                                                                         |  | ⑥ 모바일<br>임시출입증<br>생성                                                         | $\rightarrow$ | ⑦ 출입통제<br>시스템 등록                               | $\rightarrow$ | ⑧ 출입통제<br>시스템 사용                                        |
|--------------------------------------------------------|---------------|-----------------------------------------------------------|---------------|------------------------------------------------------------|---------------|----------------------------|---------------|---------------------------------------------------------------------------------------------|--|------------------------------------------------------------------------------|---------------|------------------------------------------------|---------------|---------------------------------------------------------|
| 신청인                                                    |               | 신청인                                                       |               | 신청인                                                        |               | 신청인                        |               | 소속 행정실<br>담당자                                                                               |  | 신청인                                                                          |               | 소속 행정실<br>담당자                                  |               | 신청인                                                     |
| 핸드폰에<br><b>'서울대<br/>임시출입<br/>증</b> ' 앱<br>설치 후<br>회원가입 |               | 회원가입<br>시 기입한<br>이메일로<br>신청서가<br>자동<br>전송되며<br>출력하여<br>작성 |               | 신청서의<br><b>허가자</b> 란에<br>서명 받음<br>(지도교수<br>또는 시설<br>담당자 등) |               | 소속 기관<br>행정실에<br>신청서<br>제출 |               | 신청서의<br><b>허가자 서명</b><br><b>확인, 신청인</b><br><b>신분증 대조</b><br>후<br>관리자시스<br>템에서<br>회원가입<br>승인 |  | '서울대<br>임시출입증'<br>앱<br>로그인하면<br>QR코드 자동<br>생성<br>(첫 로그인시<br>임시출입증<br>번호 생성됨) |               | 출입제어<br>시스템에서<br>사용할<br>출입구에<br>임시출입증<br>번호 등록 |               | '서울대임시출<br>입증' 앱<br>실행하여<br>건물 출입시<br>출입제어<br>단말기<br>사용 |

#### 「임시출입증 앱」사용 안내

## ① "서울대학교 임시출입증" 앱 설치 및 회원가입

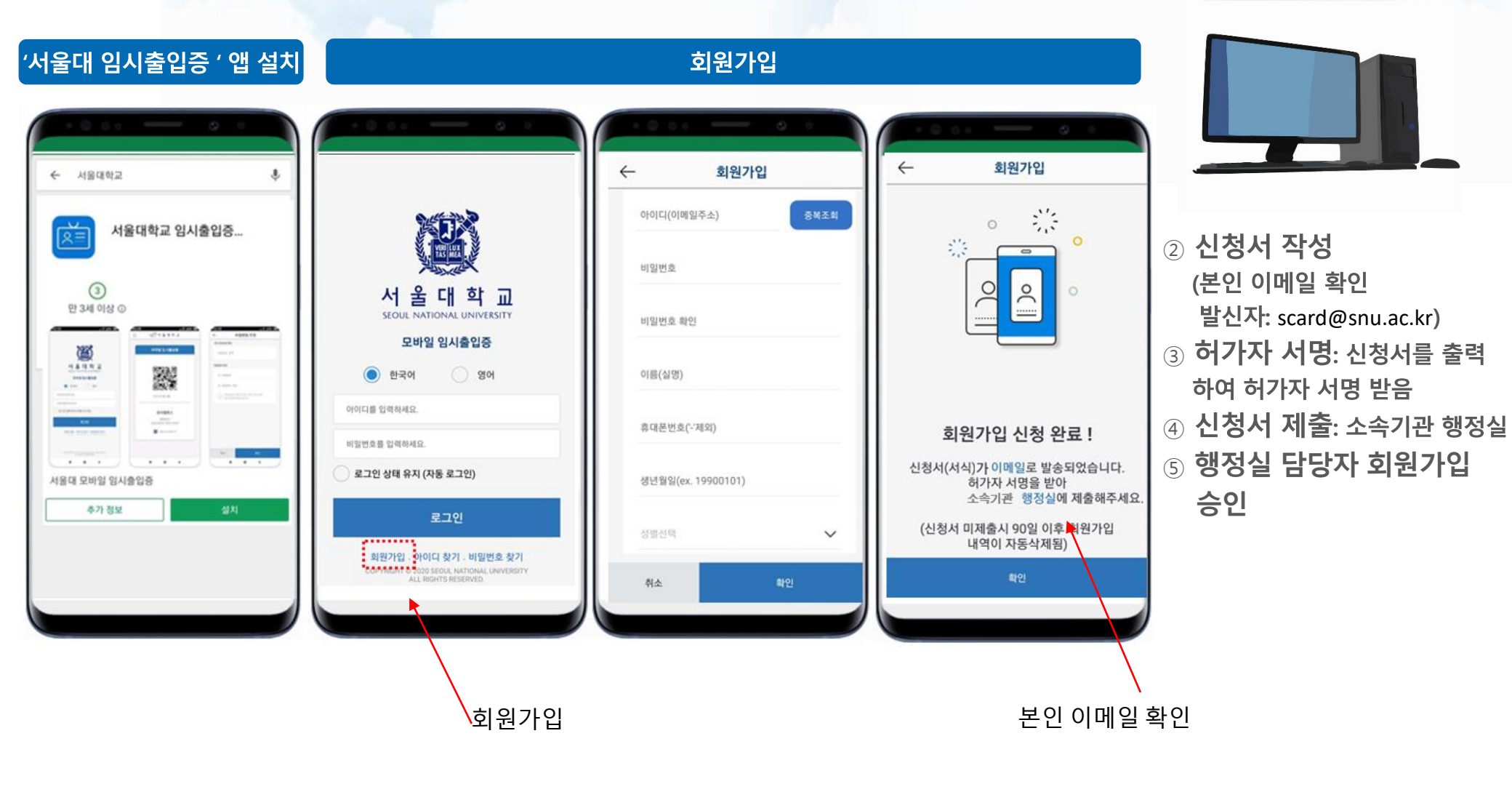

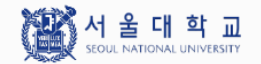

「임시출입증 앱」 사용 안내

⑥ "서울대학교 임시출입증" 앱 QR 생성 및 USIM 발급 ⑦ 시스템 등록

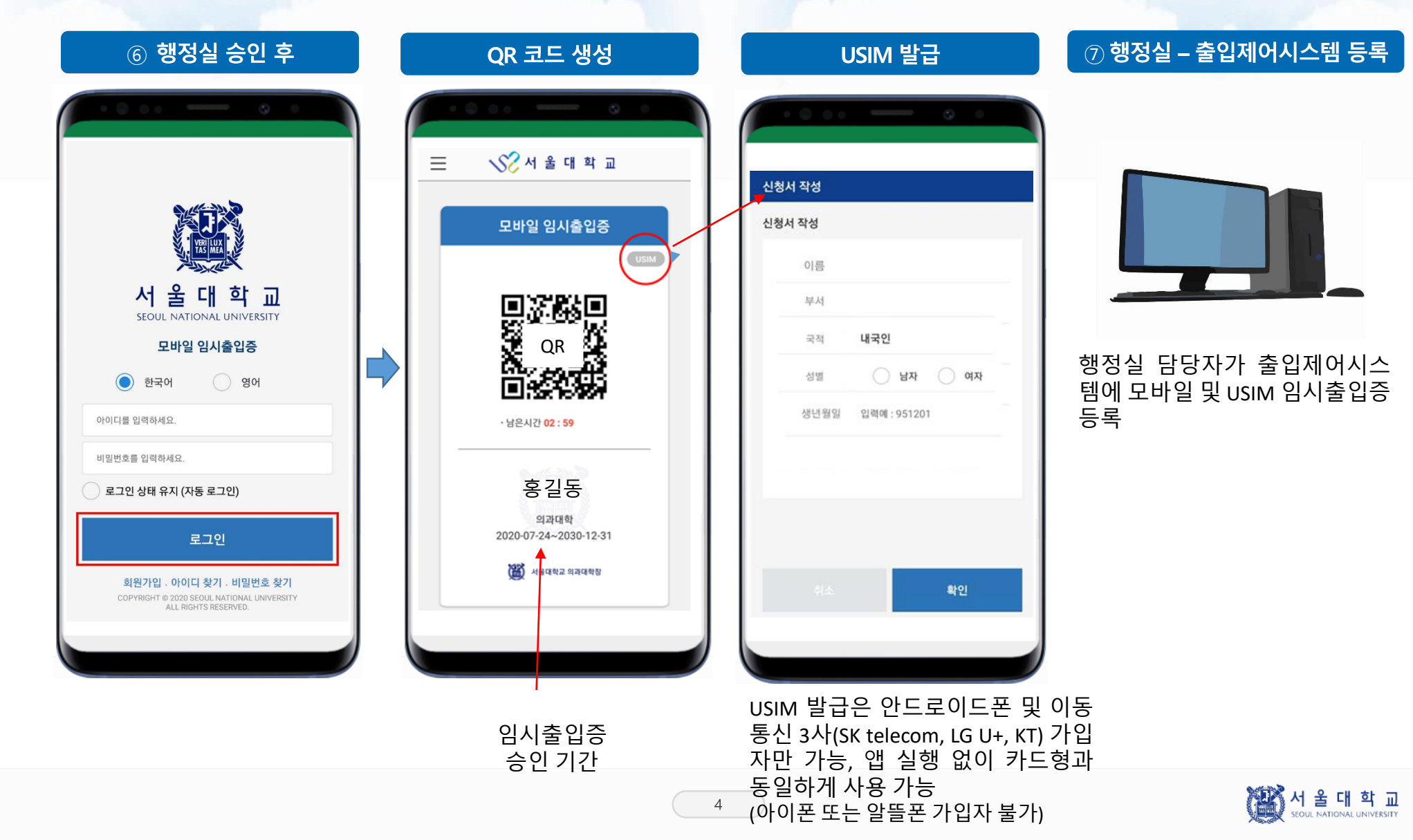

## ⑧ 출입제어시스템에서 "서울대학교 임시출입증"앱 사용

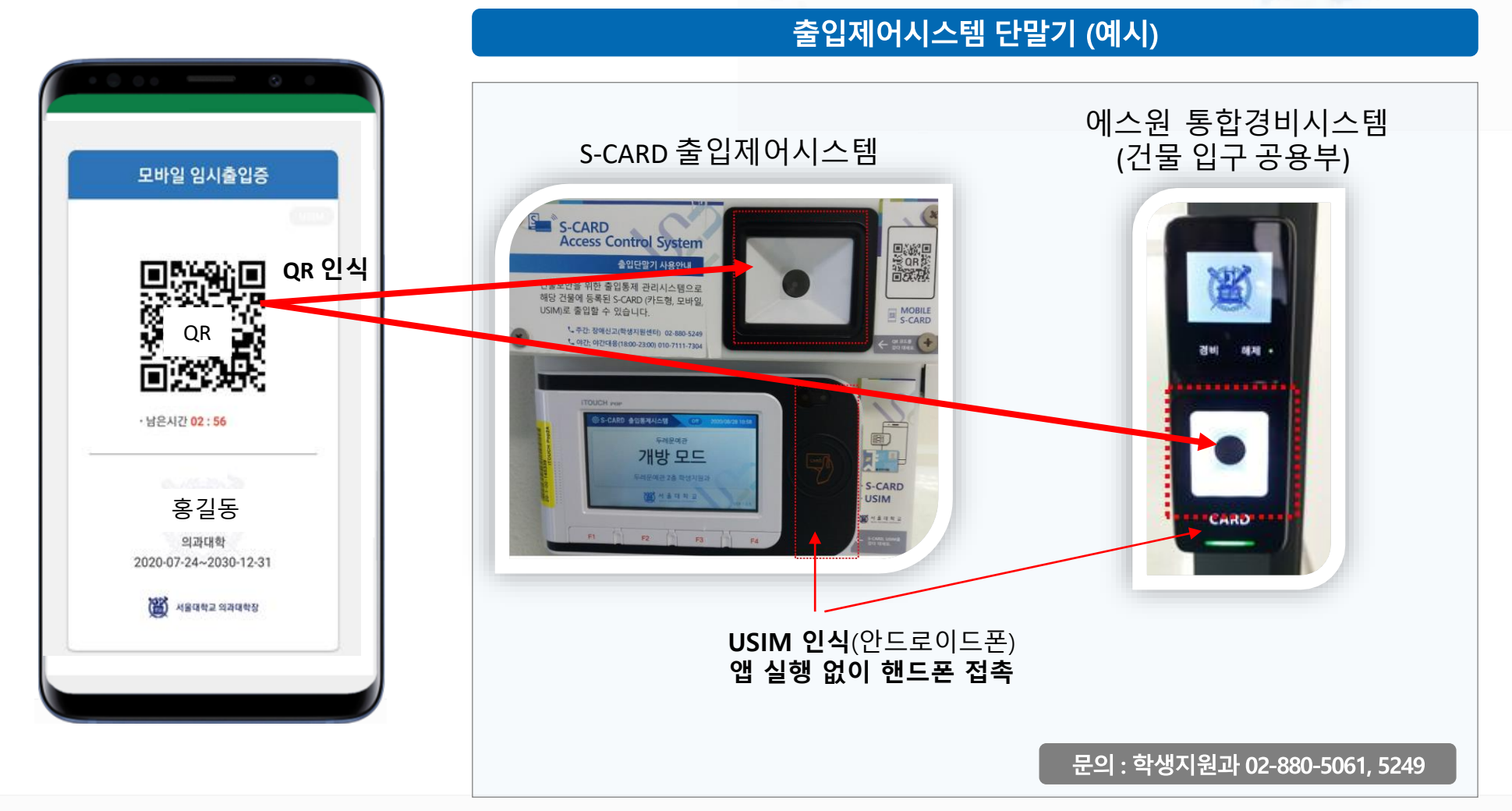

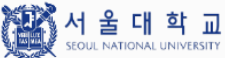